# BLE 評価モジュール Bharal (バーラル)

## 取扱説明書

| Revision | 1.00 | 2015/12/01 |
|----------|------|------------|
| Revision | 1.01 | 2015/12/25 |
| Revision | 1.02 | 2016/01/07 |

## アーズ株式会社

### History

| Rev. | Date       |                                                                 |
|------|------------|-----------------------------------------------------------------|
| 1.00 | 2015/12/01 | 初版                                                              |
| 1.01 | 2015/12/25 | 5V タイプの説明を追加                                                    |
| 1.02 | 2016/01/07 | ワイヤレスシールドでの確認方法<br>通信状態の LED 表示<br>専用 Android アプリでのテスト方法<br>を追加 |

### Foreword

本書は、アーズ製 BLE 評価モジュールの使い方について記載したものです。

### Contents

| H | ISTOF | RY                                 | 2 |
|---|-------|------------------------------------|---|
| F | OREW  | ORD                                | 2 |
| С | ONTE  | NTS                                | 3 |
| 1 | BLI   | E 評価モジュール                          | 5 |
|   | 1.1   | 製品仕様                               | 5 |
|   | 1.2   | 通信スタック                             | 6 |
|   | 1.3   | LED の表示                            | 7 |
|   | 1.4   | 日本語メッセージ                           | 7 |
|   | 1.5   | BLE 無線通信モジュールの準備                   | 7 |
| 2 | 動作    | ₣確認                                | 9 |
|   | 2.1   | 動作環境                               | 9 |
|   | 2.2   | ターミナルソフト                           | 9 |
|   | 2.3   | USB-UART 変換アダプタ1                   | 0 |
|   | 2.4   | 2.54мм ピッチ基板1                      | 0 |
|   | 2.5   | BLE 通信のアプリ1                        | 1 |
|   | 2.6   | 動作環境の準備1                           | 2 |
|   | 2.7   | 動作確認                               | 4 |
|   | 2.7.  | 1 「nRF Master Control Panel」での動作確認 | 4 |
|   | 2.7.  | 2 「Ars BLE-Test for Bharal」での動作確認1 | 7 |
| 3 | 設定    | ≧変更2                               | 0 |
|   | 3.1   | BLE 無線通信モジュールデバイス名の変更              | 0 |

### List of Figures

| 义 | 1-1 BLE 無線通信モジュール                   | 5  |
|---|-------------------------------------|----|
| 义 | 1-2 電子工作用 BLE 無線通信プログラム             | 6  |
| 义 | 1-3 BLE 無線通信モジュールの準備                | 8  |
| 义 | 2-1 無線通信動作確認の動作環境                   | 9  |
| 义 | 2-2 「Rs232cTool」ターミナルソフト            | 10 |
| 义 | 2-3 USB 2.0 to UART ケーブル            | 10 |
| 义 | 2-4 XBee 用ピッチ変換基板                   | 11 |
| ¥ | 2-5 Arduino ワイヤレスシールド               | 11 |
| 义 | 2-6 「nRF Master Control Panel」のアイコン | 11 |
| 义 | 2-6 「Ars BLE-Test for Bharal」のアイコン  | 12 |
| 义 | 2-7 BLE モジュールをピッチ変換基板に差し込み          | 12 |
| 义 | 2-8 BLE モジュールをワイヤレスシールドに差し込み        | 13 |
| 义 | 2-9 変換ケーブル USB ポート接続状態の確認           | 13 |
| 义 | 2-10 シリアル通信ポートとボートレートの設定            | 14 |
| 义 | 2-11 BLE 接続先の探しと接続                  | 14 |
| 义 | 2-12 サービスとキャラクタリスティックの表示            | 15 |
| 义 | 2-13 サービスをイネーブルにする                  | 15 |
| 义 | 2-14 書込みタイプの設定                      | 16 |
| 义 | 2-15 スマート端末→パソコン通信テスト               | 16 |
| 义 | 2-16 PC→スマート端末通信テスト                 | 17 |
| 义 | 2-18 BLE 接続先探しの開始                   | 17 |
| 义 | 2-19 BLE 接続先の選択                     | 18 |
| 义 | 2-20 スマート端末→パソコン通信テスト               | 18 |
| 义 | 2-21 PC→スマート端末通信テスト                 | 19 |
| 义 | 3-1 デバイス名の問い合わせ                     | 20 |
| 义 | 3-2 デバイス名の設定                        | 21 |
| 义 | 3-3 新しいデバイス名の確認                     | 21 |

### List of Tables

| 表 | 1-1 | BLE 無線通信モジュールの使用ピン     | 6 |
|---|-----|------------------------|---|
| 表 | 1-2 | 電子工作用 BLE 無線通信プログラムの設定 | 7 |
| 表 | 2-1 | マイコン UART の接続1         | 3 |

## 1 BLE 評価モジュール

#### 1.1 製品仕様

図 1-1に、アーズ社 BLE 無線通信モジュールの写真を示します。この BLE 無線通信モジュールには、太陽誘電株式会社製 BLE モジュール「EYSGCNZWY」が搭載されています。

| 写真                                                                                                    | 型番       | タイプ                                                                   |
|----------------------------------------------------------------------------------------------------|----------|-----------------------------------------------------------------------|
|                                                                                                    | BR-BAU-H | 単体モジュール<br>10pin ピンヘッダ実装済み<br>UART 通信コマンド制御<br>Arduino ワイヤレスシールドに接続可能 |
| Harris Harris                                                                                                    | BR-BAU-N | 単体モジュール<br>10pin ピンヘッダ未実装品<br>UART 通信コマンド制御<br>Arduino ワイヤレスシールドに接続可能 |
|                                                                                                    | BR-5VU-H | 5V 系システム対応モジュール<br>10pin ピンヘッダ実装済み<br>UART 通信コマンド制御                   |
| A CONTRACT OF CONTRACT OF CONTRACT. | BR-5VU-N | 5V 系システム対応モジュール<br>10pin ピンヘッダ実装未実装品<br>UART 通信コマンド制御                 |

図 1-1 BLE 無線通信モジュール

本 BLE 無線通信モジュールの主な仕様は次の通りです。

- ●供給電圧:3.3V(BR-BAU-X) 5.0V(BR-5VU-X) ●UART HIGH 信号電圧:2.3V~3.3V(BR-BAU-X)
  - 2.3V~5V (BR-5VU-X)
- ●UART LOW 信号電圧:0V~1V
- ●無線規格:BLE(Bluetooth Low Energy) =「Bluetooth Smart」
- 周波数帯域: 2.4GHz 帯 ISM バンド
- ●無線送信電力:0dBm(1mW)
- ●アンテナ:内蔵チップアンテナ
- ●ファームウェア:電子工作用スタック(出荷時ロード済)
- ●サイズ:24.8mm×21.1mm
- ●インタフェース:2mm ピッチの2列×10 ピン(Xbee モジュールと互換)
- ●電波法認証:日本(TELEC)認証取得済

本 BLE 無線通信モジュールは、2mm ピッチの 2 列×10 ピンのヘッダが実装されていますが、 表 1-1に示すピンのみを使用しています。

※ 他のピンはテスト用にモジュール内部で接続されていますので、何も接続しないでくだ さい。 表 1-1 BLE 無線通信モジュールの使用ピン

| <sub>ピ</sub> ヽ.포모 | <b>夕</b> ÷ | 1 山 十 | 用途                              |          |  |
|-------------------|------------|-------|---------------------------------|----------|--|
| こノ金亏              | 石則         | 人山力   | BR-BAU-X                        | BR-5VU-X |  |
| 1                 | VCC        | 入力    | BLE モジュールへの電源供給                 |          |  |
| 2                 | BU_TX      | 出力    | BLE モジュール UART シリアル通信出力信号       |          |  |
| 3                 | BU_RX      | 入力    | BLE モジュール UART シリアル通信入力信号       |          |  |
| 6                 | RSSI_LED   | 出力    | BLE 送受信ごとに RSSI LED が 0.5 秒光る   | 土体田      |  |
|                   |            |       | (Arduino ワイヤレスシールド使用時)          | 木便用      |  |
| 10                | GND        | -     | グランド                            |          |  |
| 13                | PWR_LED    | 出力    | 接続先探し中:PWR LED 0.5 秒点滅、無線接続中:点灯 | 十年日      |  |
|                   |            |       | (Arduino ワイヤレスシールド使用時)          | 不使用      |  |

#### 1.2 通信スタック

本モジュールをより簡単に電子工作に使えるようにするため、無線通信マイコンで動作するプログラムを開発しました。出荷時には、無線通信用のプログラムのコードが BLE モジュールに書き込み済となっています。無線通信部は開発が不要で、そのまま使うことで、いろいろな電子工作ができます。

本無線通信プログラムは「UART over BLE」サービスを提供して、電子工作用マイコンとスマ ートフォンやタブレット端末間の UART⇔BLE 通信アダプタを実現します。図 1-2のようにマイ コンと BLE モジュール間には UART シリアル通信が利用できます。「UART over BLE」はスマー ト端末から受信したメッセージ(動作指令)を UART 通信でマイコンに転送します。一方、マイ コンから送信した UART フレーム(データ)をそのまま BLE 無線通信パケットにいれて、スマ ート端末に転送できます。

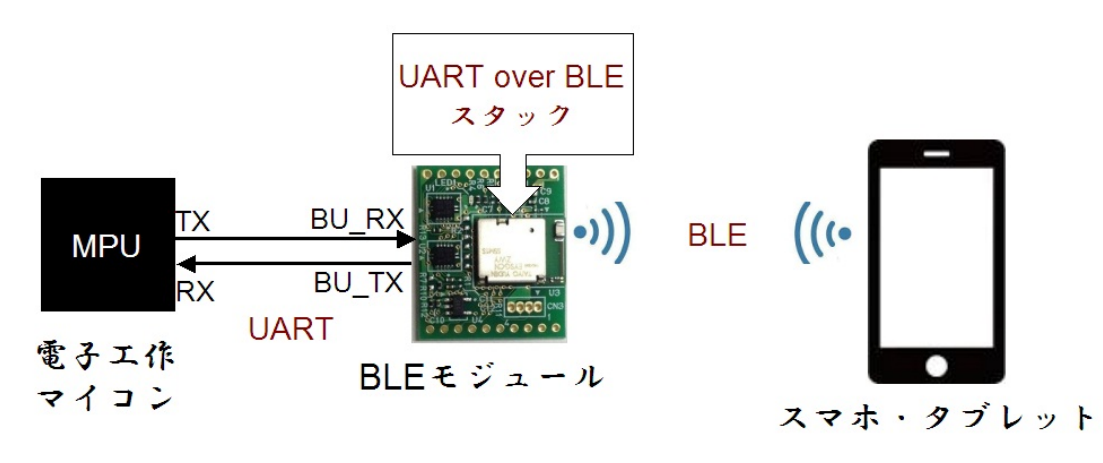

図 1-2 電子工作用 BLE 無線通信プログラム

表 1-2に、電子工作用 BLE 無線通信プログラムの主要パラメータを示します。パラメータの変更 は基本的にサポートしていませんが、デバイス名のみユーザによる変更が可能です。デバイス名 の変更方法については「3. 設定変更」の説明を参照してください。

| 表 1-2 電 | 子工作用 BLE | 無線通信プロ | グラムの設定 |
|---------|----------|--------|--------|
|---------|----------|--------|--------|

|              | パラメータ           | 設定                                        |  |
|--------------|-----------------|-------------------------------------------|--|
|              | 「UART over BLE」 | UUID=2dac0001-4338-4b52-a75b-79f76e891060 |  |
|              | サービス            |                                           |  |
| RIE          | (端末→マイコン)       | UUID=2dac0002-4338-4b52-a75b-79f76e891060 |  |
|              | キャラクタリスティック     | 書き込み有効                                    |  |
| JUJ711       | (端末←マイコン)       | UUID=2dac0003-4338-4b52-a75b-79f76e891060 |  |
|              | キャラクタリスティック     | 変化通知、読み取り有効                               |  |
|              | 最大ペイロードサイズ      | 20 バイト                                    |  |
|              | アドバタイジングインターバ   | 200ms                                     |  |
|              | ル               |                                           |  |
| BLE          | 接続インターバル        | 20ms                                      |  |
| 通信設定         | スレイブ・レイテンシ      | 0                                         |  |
|              | 接続監視タイムアウト      | 3000ms                                    |  |
|              | デバイス名           | 最大サイズ 16 バイト、出荷時設定:"My Device"            |  |
| HADT         | UART ボーレート      | 38400bps                                  |  |
| UAKI<br>该信款曲 | UART フロー制御      | なし                                        |  |
| <u> </u>     | フレーム間の隙間        | >=20ms                                    |  |

#### 1.3 LED の表示

BLE 通信状態を表示する LED の使い方を下記に示します。

#### BR-5VU-X の LED 表示

BR-5VU-X タイプの BLE モジュールには LED を実装しているので、この LED を使い、BLE 通信 状態を表示することができます。

● LED: BLE 無線接続先を探している間中は 0.5 秒ごとに点滅、BLE 通信接続中は点灯します。

#### BR-BAU-X の LED 表示

BR-BAU-X タイプの BLE モジュールには LED を実装していないので、ワイヤレスシールドの LED を使い、BLE 通信状態を表示することができます。

- 「RSSI」LED: BLE 通信が行われるたび毎に一瞬点滅します。
- 「PWR」LED: BLE 無線接続先を探している間中は 0.5 秒ごとに点滅、BLE 通信接続中は点 灯します。

#### 1.4 日本語メッセージ

Bharal BLE 無線通信モジュールはフレームを解読せず、そのまま転送するので、理論上日本語メ ッセージは使えます。しかし、注意としてターミナルソフト側とスマート端末側は同じ日本語コ ードを使えないと、日本語を正しく表示することはできません。本説明書で使用するソフトウェ アの日本語コードは次の通りです。

- 「Rs232cTool」ターミナルソフト: JIS コード(1漢字=2バイト)
- 「nRF Master Control Panel」アプリ: UTF-8 コード(1漢字=3バイト)
- 「Ars BLE-Test for Bharal」アプリ: UTF-8 コード(1漢字=3バイト)

#### 1.5 BLE 無線通信モジュールの準備

アーズ社 BLE 無線通信モジュールには完成品 (BR-BAU-H と BR-5VU-H) とキット (BR-BAU-N と BR-5VU-N) の 2 つの形態があります。完成品のモジュールはそのまま使えますが、図 1-3(a) のようなキット商品は使用前に 2 つの 10 ピンヘッダをモジュール基板にはんだ付けしてください。完成したモジュールの写真は図 1-3((b)に示します。本 BLE モジュールでは、「1」ト「2」 ト「3」ト「6」ト「10」ト「13」の6 ピンしか使用しないので、これらのピンのはんだ付けを十分注意してください。特に隣接の「1」と「2」と「3」ピンの間をはんだ付けでショートしない ように十分注意してください。ピンヘッダを基板に十分固定すれば、未使用のピンははんだ付け しなくても構いません。

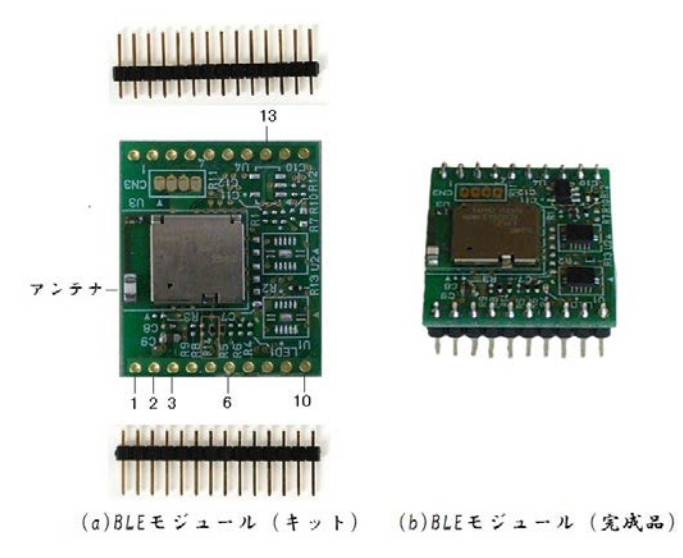

図 1-3 BLE 無線通信モジュールの準備

## 2 動作確認

#### 2.1 動作環境

PC のターミナルソフトで電子工作のマイコンをエミュレートして、BLE 通信モジュールの動作確認を行います。図 2-1には無線通信動作確認の動作環境を示しています。次のデバイスとソフトウェアプログラムが必要です。

- PC
- ●ターミナルソフト
- ●USB-UART 変換アダプタ
- ●BLE 無線通信モジュール
- ●ピッチ変換基板
- ●スマート端末(スマホまたはタブレット)
- ●BLE 通信のアプリ

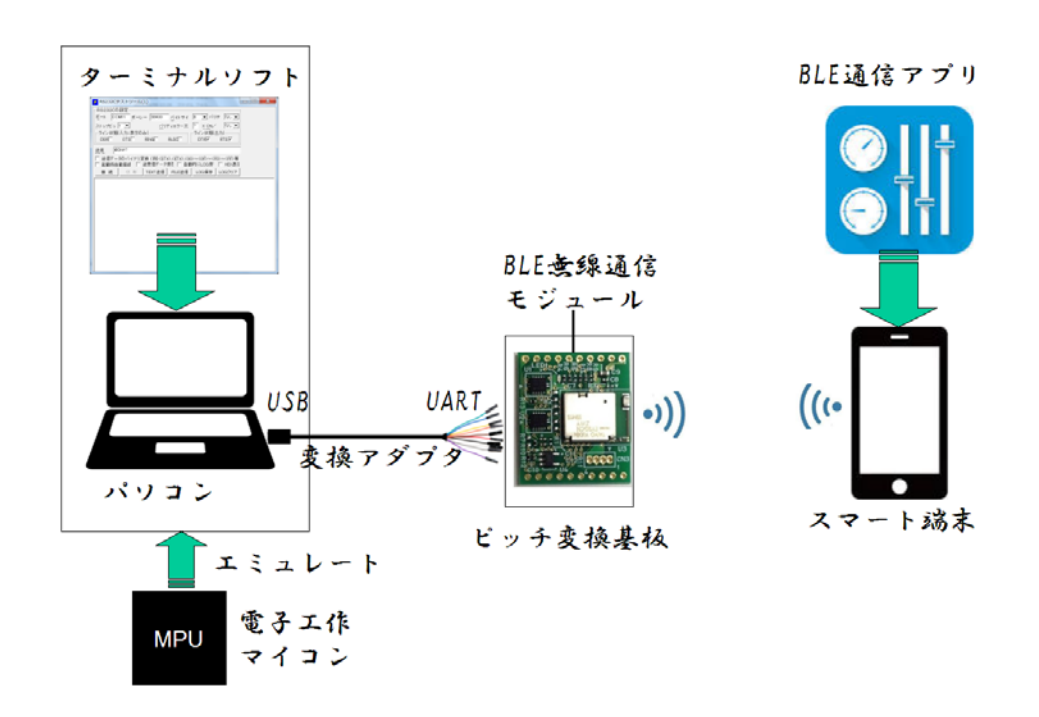

#### 図 2-1 無線通信動作確認の動作環境

2.2 ターミナルソフト

ターミナルソフトとは、キーボードから入力した文字を接続先に送信し、接続先から送ってきた文字を表示する機能を実現する PC 用ソフトウェアです。最近無料版のターミナルソフトは多数提供されていますが、主に次の2種類送信モードが実装されています。

- ●文字単位送信モード:キーボードから文字を入力すると、すぐ接続先に送信する方式
- ●行単位送信モード:キーボードから入力された文字列をまとめて、連続に接続先に送信する方式

BLE 無線通信モジュールの動作確認には、文字単位送信モードのターミナルソフトを利用する ことはできません。BLE 無線通信モジュールでは通信パケットを解読せずそのまま転送します。 シリアル通信バイトデータ間の一定時間間隔によって、パケットの終了を判断します。文字単位 送信モードのターミナルソフトでは、接続先は不十分なパケットを受け取ることになります。このため、行単位送信モードのターミナルソフトが必要となります。行単位送信モードのターミナルソフトは多数存在しますが、ここでは「Rs232cTool」というターミナルソフトを利用しています。

URL (<u>http://homepage2.nifty.com/nonnon/Download/Rs232cTool/index.html</u>) に接続して、 「Rs232cTool」ターミナルソフトを無料でPC にダウンロードすることができます(図 2-2)。

図 2-2 「Rs232cTool」ターミナルソフト

#### 2.3 USB-UART 変換アダプタ

USB-UART 変換アダプタでは、パソコンの USB 通信ポートとマイコンの UART シリアル通信 インタフェースの信号レベル変換機能を提供しています。ここでは、FTDI Chip 社の C232HD-DDHSP-0 「Hi-Speed USB 2.0 to UART ケーブル +3.3V」を採用します。この製品はい ろいろな所から入手できますが、たとえば RS コンポーネンツ社からも (<u>http://jp.rs-online.com/web/p/interface-development-kits/7511172/</u>) 販売されています。

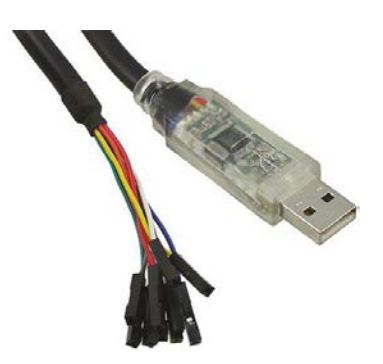

図 2-3 USB 2.0 to UART ケーブル

#### 2.4 2.54mm ピッチ基板

BLE モジュールの基板では 2mm ピッチを採用しています。2mm ピッチのピンヘッダは外部への接続が難しいので、2.54mm ピッチ基板の採用を推奨します。たとえば、次の 2 種類の市販

2.54mm ピッチ変換基板が利用できます。

#### Xbee 用ピッチ変換基板

この BLE モジュールのコネクタは広く使われている Xbee と同じなので、Xbee 用ピッチ変換 基板をそのまま利用できます。図 2-4のようなピッチ変換基板は秋月電子から入手できます (<u>http://akizukidenshi.com/catalog/g/gP-05060/</u>)。

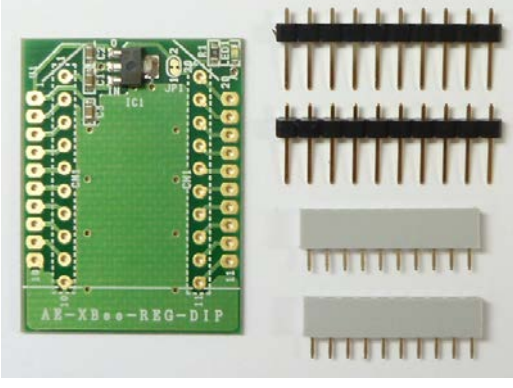

図 2-4 XBee 用ピッチ変換基板

#### Arduino ワイヤレスシールド

Arduino ワイヤレスシールドでは Xbee に対応した 2mm ピッチソケットが実装されているので、 BLE モジュールにも使えます。図 2-5のようなワイヤレスシールドは秋月電子から入手できます (<u>http://akizukidenshi.com/catalog/g/gM-08288/</u>)。

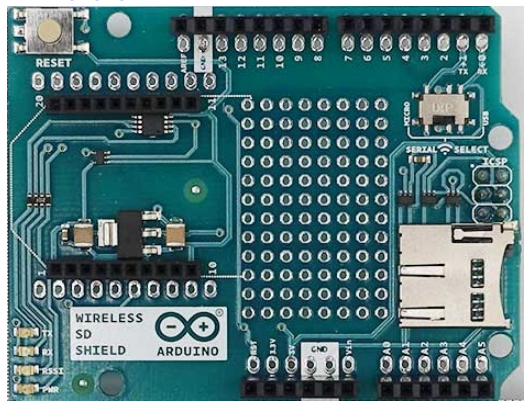

図 2-5 Arduino ワイヤレスシールド

#### 2.5 BLE 通信のアプリ

BLE 通信確認のため、スマート端末上動作するアプリが必要です。このようなアプリは多数あり ますが、次の2種類のアプリケーションを利用できます。

Nordic 社アプリ:「nRF Master Control Panel」

Nordic 社の「nRF Master Control Panel」は、スマート端末上動作する「万能な」アプリです。 このアプリは Android 版と iOS 版それぞれあります。使用するスマート端末と合わせて、適切な アプリをダウンロードしてください。Android 端末の場合は、Google 社の Play Store、iOS 端末 の場合は、Apple 社の AppStore からダウンロードできます。「nRF Master Control Panel」のキー ワードで検索すれば、このアプリが見つけられます。

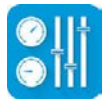

図 2-6 「nRF Master Control Panel」のアイコン

アーズ社アプリ:「Ars BLE-Test for Bharal」

アーズ社の「Ars BLE-Test for Bharal」は、Android 端末上動作するアプリです。このアプリは Android 版しかありません。Google 社の Play Store からダウンロードできます。「Ars BLE-Test」 のキーワードで Google Play 検索すれば、このアプリが見つけられます。「Ars BLE-Test for Bharal」はアーズ製 BLE 評価モジュール専用のアプリなので、より簡単な操作で BLE 通信をテ ストすることができます。

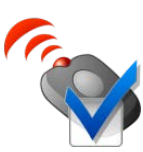

図 2-7 「Ars BLE-Test for Bharal」のアイコン

#### 2.6 動作環境の準備

BLE モジュール動作確認環境の準備の仕方について説明します。

1.ピッチ変換基板を使用する場合、ピッチ変換基板キットに付属したピンソケットとピンヘッダ をそれぞれピッチ変換基板に半田づけしてください。図 2-7のように BLE モジュールを、チ ップアンテナが基板の端を向くようにして、 ピッチ変換基板の 2mm ピンピッチのソケット に差し込んでください。このとき、差込む方向には十分に注意してください。逆向きに差し 込むと正常に動作しません!

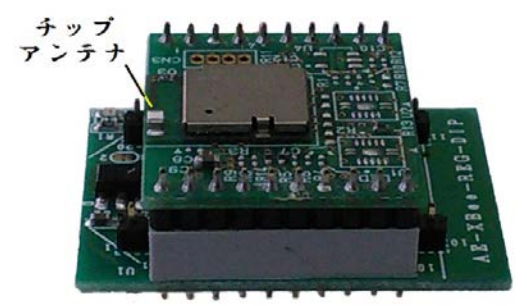

図 2-8 BLE モジュールをピッチ変換基板に差し込み

2.ワイヤレスシールドを使用する場合、「SERIAL-SELECT」というスイッチがありますが、この スイッチを「MICRO」(左側)に入れていれてください。図 2-8のように BLE モジュールを、 チップアンテナが基板の端を向くようにして、 ワイヤレスシールドの 2mm ピンピッチのソ ケットに差し込んでください。このとき、差込む方向には十分に注意してください。逆向き に差し込むと正常に動作しません!

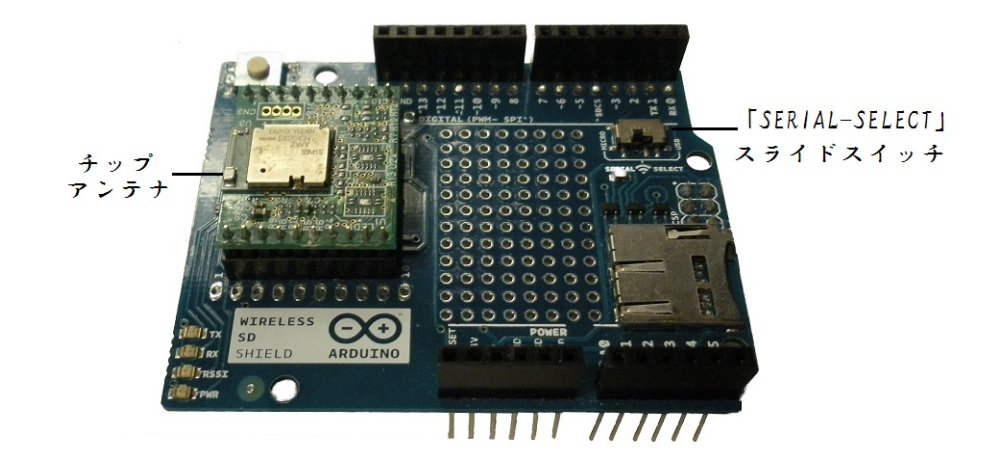

図 2-9 BLE モジュールをワイヤレスシールドに差し込み

 USB-UART 変換ケーブル USB 端を PC の USB ソケットに挿入してください。それから、PC のデバイスマネジャーを開いて、変換ケーブル USB ポートの接続状態を確認してください。 変換ケーブルの USB ポートは正しく認識される場合、そのポート番号をメモしてください。
 図 2-9の場合、マイコンボードの通信ポートは COM11 となります。

| デバイスマネージャー                                         |   |
|----------------------------------------------------|---|
| ファイル(E) 操作(A) 表示(Y) ヘルプ(日)                         |   |
| ⊨ +   10   0   10   10   10   10   10   1          |   |
| A BEVAPC023S                                       | 4 |
| DVD/CD-ROM ドライブ                                    |   |
| DE ATA/ATAPI D>ND-5-                               |   |
| ▶ == キーボード                                         |   |
| ▶ 🍓 コンピューター                                        |   |
| 🔊 🐵 サウンド、ビデオ、およびゲーム コントローラー                        |   |
| ▶ 🚇 システム デバイス                                      |   |
| トローディスク ドライブ                                       |   |
| ▶ 📲 ディスプレイ アダプター                                   |   |
| ▶ 🔮 ネットワーク アダプター                                   |   |
| り 明 ヒューマン インターフェイス デバイス                            |   |
| ◇ 🔲 プロセッサ                                          |   |
| 小学ポート (COM と LPT)                                  |   |
| _ * ECP プリンター ポート (LPT1)                           |   |
| Totel(R) Active Management Technology - SOL (COM3) |   |
| USB Serial Port (COM11)                            | 1 |
| 17 通信水 + (COM1)                                    |   |
| » · · · · · · · · · · · · · · · · · · ·            |   |

#### 図 2-10 変換ケーブル USB ポート接続状態の確認

4.USB-UART変換ケーブルUART端のピンソケットを表 2-1のようにピッチ変換基板またはワイ ヤレスシールドのピンヘッダに接続してください。

| 表 2-1 マイコン UART の接 | 颖 |
|--------------------|---|
|--------------------|---|

| 変換ケ | ーブル | 用途             | BLE モジュール | ピッチ変換基板 | ワイヤレスシー<br>ルド |
|-----|-----|----------------|-----------|---------|---------------|
| 赤   | VCC | 電源             | VCC       | ピン1     | 5V            |
| 黄色  | RX  | PC←BLE UART 通信 | BU_TX     | ピン2     | TX 1          |
| オレン | ТХ  | PC→BLE UART 通信 | BU_RX     | ピン3     | RX O          |
| ジ   |     |                |           |         |               |
| 黒   | GND | グランド           | GND       | ピン10    | GND           |

変換ケーブルの色は C232HD-DDHSP-0 を使用したときのものです

5.ダウンロードした「Rs232cTool.exe」を起動して、「Rs232cTool」ウィンドウが表示されます。 ポート名=COMxとボーレート=38400 に設定してください。ここでの x は 2.でメモしたマイ コンボードの COM ポート番号です。図 2-10の場合、マイコンボードの通信ポートは COM11 となります。

| <b>▼</b> R5232Cテストツール(1)                                                                                                    | _ 🗆 🗙 |
|----------------------------------------------------------------------------------------------------|-------|
| RS232Cの設定<br>ボート COM1 ボーレー 38400 パイトサイ B マ パリテ なしマ<br>ストップビッ 1 マ パリティエラー文 ? X ON なしマ<br>ライン状態入力:表示のみ)<br>DRT OTST RINGT RLSCT DTRF RTSF      |       |
| 送信<br>送信データのバイナリ変換(例)〈STX〉、/ETX〉、(00〉~〈0F〉~〈FD〉~〈FF〉等<br>249時自動接線 送受信データ保存 自動的にLOG保? HEX表示<br>技 続 切 断 TEXT送信 FILE送信 LOG保存 LOGクリア<br>接続 00/11 |       |
|                                                                                                    |       |
|                                                                                                    |       |
|                                                                                                    |       |

図 2-11 シリアル通信ポートとボートレートの設定

- 6.「接続」ボタンをクリックすると、「接続 COM x」メッセージがウィンドウ下部にあるテキス ト・コンソールに表示されます。接続成功が示されます(図 2-10)。
- 2.7 動作確認

スマート端末のアプリを使い、スマート端末との BLE 通信動作の確認方法を説明します。

#### 2.7.1 「nRF Master Control Panel」での動作確認

 スマート端末メイン画面にあるアイコン
 プリを起動すると、図 2-11のような「Scanner」画面に「My Device」BLE デバイスが表示 されます。「Connect」ボタンをクリックして、BLE デバイスに接続します。

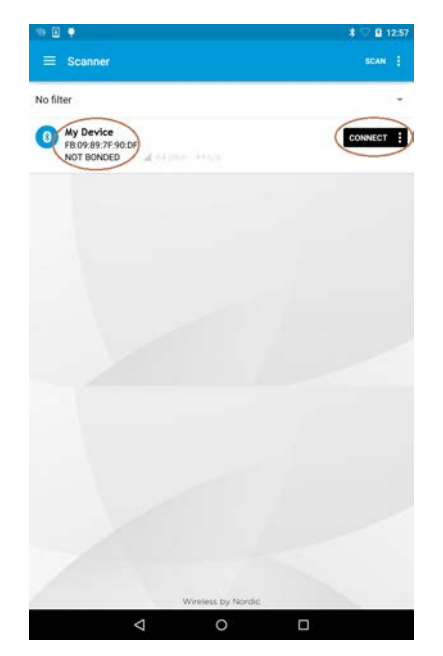

図 2-12 BLE 接続先の探しと接続

2. 「My Device」に接続すると、「My Device」画面に切り替わります。利用できるサービスの

リストが表示されます。「Unknow Service」をタップすると、利用できるキャラクタリスティックのリストが展開されます。

| Access              | •                                                                                                    |                                                                                                    | DISCOM                                                                                                    | INECT                                                                                                    | 1                                                                                                    |
|---------------------|----------------------------------------------------------------------------------------------------|----------------------------------------------------------------------------------------------------|----------------------------------------------------------------------------------------------------|----------------------------------------------------------------------------------------------------|----------------------------------------------------------------------------------------------------|
| Access              |                                                                                                    |                                                                                                    |                                                                                                    |                                                                                                    | 1                                                                                                    |
| Access              |                                                                                                    |                                                                                                    |                                                                                                    |                                                                                                    |                                                                                                    |
| 1800                |                                                                                                    |                                                                                                    |                                                                                                    |                                                                                                    |                                                                                                    |
| SCHARTE             |                                                                                                    |                                                                                                    |                                                                                                    |                                                                                                    |                                                                                                    |
| Attribute           |                                                                                                    |                                                                                                    |                                                                                                    |                                                                                                    |                                                                                                    |
| 1801                |                                                                                                    |                                                                                                    |                                                                                                    |                                                                                                    |                                                                                                    |
| SERVICE             |                                                                                                    |                                                                                                    |                                                                                                    |                                                                                                    |                                                                                                    |
| n Service           |                                                                                                    |                                                                                                    |                                                                                                    |                                                                                                    |                                                                                                    |
| c0001-4338-4b5      | 2-a75b-79176e89                                                                                                    | 1060                                                                                                    |                                                                                                    |                                                                                                    |                                                                                                    |
| SERVICE             |                                                                                                    |                                                                                                    |                                                                                                    |                                                                                                    |                                                                                                    |
| own Characteri      | stic                                                                                                    |                                                                                                    |                                                                                                    | 12                                                                                                    | 23                                                                                                    |
| dac0003-4338-4      | 52-a75b-79f76e                                                                                                    | 001060                                                                                                    |                                                                                                    | -                                                                                                    | -                                                                                                    |
| EXTENDED R          | GODS NOTIEV P                                                                                                    | FAD                                                                                                    |                                                                                                    |                                                                                                    |                                                                                                    |
| TEN EATENDEDP       | nora, no tiri, n                                                                                                    | LAU .                                                                                                    |                                                                                                    |                                                                                                    |                                                                                                    |
| taristic Extended ( | Dynasties                                                                                                    |                                                                                                    |                                                                                                    |                                                                                                    |                                                                                                    |
| 2000                | roperves                                                                                                    |                                                                                                    |                                                                                                    |                                                                                                    | -                                                                                                    |
| Characteristic Con  | formation                                                                                                    |                                                                                                    |                                                                                                    |                                                                                                    | Ŷ,                                                                                                    |
| 0x2902              | Maraovi,                                                                                                    |                                                                                                    |                                                                                                    |                                                                                                    | +                                                                                                    |
| own Characteri      | istic                                                                                                    |                                                                                                    |                                                                                                    |                                                                                                    |                                                                                                    |
| 2dac0002-4338-4     | 52-a75b-79f76e                                                                                                    | 891060                                                                                                    |                                                                                                    |                                                                                                    | -                                                                                                    |
| THE EXTENDED P      | ROPS WRITE W                                                                                                    | RITE NO RESPO                                                                                                    | NSE                                                                                                    |                                                                                                    |                                                                                                    |
| VOP WRITE COM       | MAND                                                                                                    | and the second second                                                                                                    |                                                                                                    |                                                                                                    |                                                                                                    |
| niore:              |                                                                                                    |                                                                                                    |                                                                                                    |                                                                                                    |                                                                                                    |
| teristic Extended   | Properties                                                                                                    |                                                                                                    |                                                                                                    |                                                                                                    | i.                                                                                                    |
| 0x2900              |                                                                                                    |                                                                                                    |                                                                                                    |                                                                                                    | ÷                                                                                                    |
| nformation          |                                                                                                    |                                                                                                    |                                                                                                    |                                                                                                    |                                                                                                    |
| 180A                |                                                                                                    |                                                                                                    |                                                                                                    |                                                                                                    |                                                                                                    |
| SERVICE             |                                                                                                    |                                                                                                    |                                                                                                    |                                                                                                    |                                                                                                    |
|                     | Internet in Service<br>Service<br>account assume<br>Service<br>account assume<br>Service<br>account assume<br>Service<br>Service | 101<br>SERVICE<br>SERVICE | EVENCE     SUPPOCE     SUPPOCE     SU | int          STRACE         STRACE | International and a set of the set of the se |

図 2-13 サービスとキャラクタリスティックの表示

- 3. 図 2-13のように「Unknow Characteristic UUID:adac0002.....」キャラクタリスティック行 の右端にある「<u>↑</u>」ボタンをタップすると、「Select write type」ダイアログ・ボックスが表 示されます。「WRITE COMMAND」を選択してください。
- 4. 図 2-13端末画面右上角に「:」ボタンをタップすると、メニューが表示されます。「Enable services」メニューをタップして、サービスをイネーブルにします。

| My Device                                                                                                    |                                                                 |  |
|----------------------------------------------------------------------------------------------------|-----------------------------------------------------------------|--|
| FB:09:89/7F:90:0F                                                                                                    | DISCONNECT                                                      |  |
| Status: CONNECTED<br>NOT BONDED                                                                                                    | (                                                               |  |
| Generic Access<br>UUID: 0x1800<br>PRIMARY SERVICE                                                                                                   | Read all characteristics<br>Enable services<br>Read remote RSSI |  |
| Generic Attribute<br>UUID: 0x1801<br>PRIMARY SERVICE                                                                                                |                                                                 |  |
| Unknown Service<br>JUIID: 2dac0001-4338-4552-a755-79f76e891060<br>PRIMARY SERVICE                                                                   |                                                                 |  |
| Unknown Characteristic<br>UNID: 2dac0003-4338-4552-a75b-79f76e891060<br>Properties: EXTENDED PROPS, NOTIFY, READ                                    | <u>4</u> 444                                                    |  |
| Descriptors:<br>Characteristic Extended Properties<br>UUID: 0x2900<br>Client Characteristic Configuration                                           | *                                                               |  |
| UUID: 0x2902                                                                                                    |                                                                 |  |
| Unknown Characteristic<br>UUR: 2dac0002-4338-4b52-a75b-79f76e891060<br>Properties: EXTENDED PROPS, WRITE, WRITE NO RES<br>Write Type: WRITE COMMAND | PONSE                                                           |  |
| Characteristic Extended Properties<br>UUID: 0x2900                                                                                                  | <u>+</u>                                                        |  |
| Device Information<br>JULID: 0x180A<br>PRIMARY SERVICE                                                                                              |                                                                 |  |
|                                                                                                    |                                                                 |  |
|                                                                                                    |                                                                 |  |

図 2-14 サービスをイネーブルにする

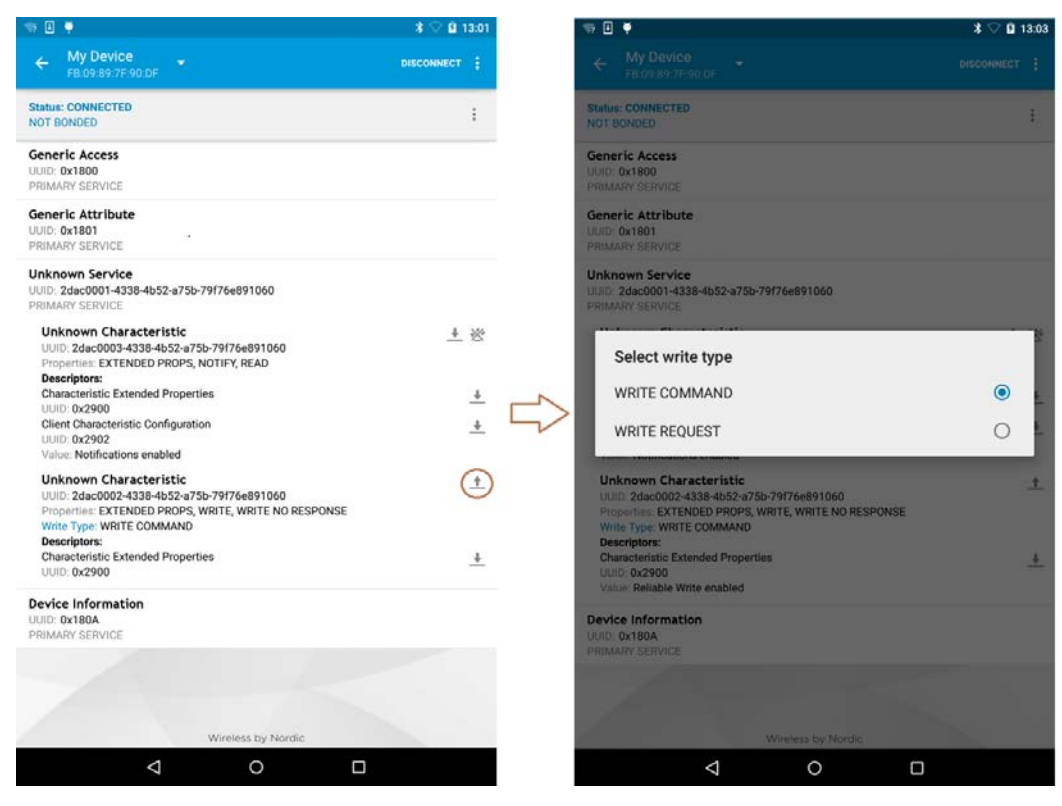

図 2-15 書込みタイプの設定

5. 図 2-15のように「Write value」ダイアログ・ボックスにあるデータタイプを「TEXT」に選 択します。"Hello"テキストメッセージを入力してから、「SEND」をタップして、スマート 端末から BLE モジュールに無線送信します。パソコン「Rs232cTool.exe」ウィンドウ下部コ ンソールに"->受 Hello"のようなメッセージが表示され、スマート端末→パソコン通信成 功を示します。

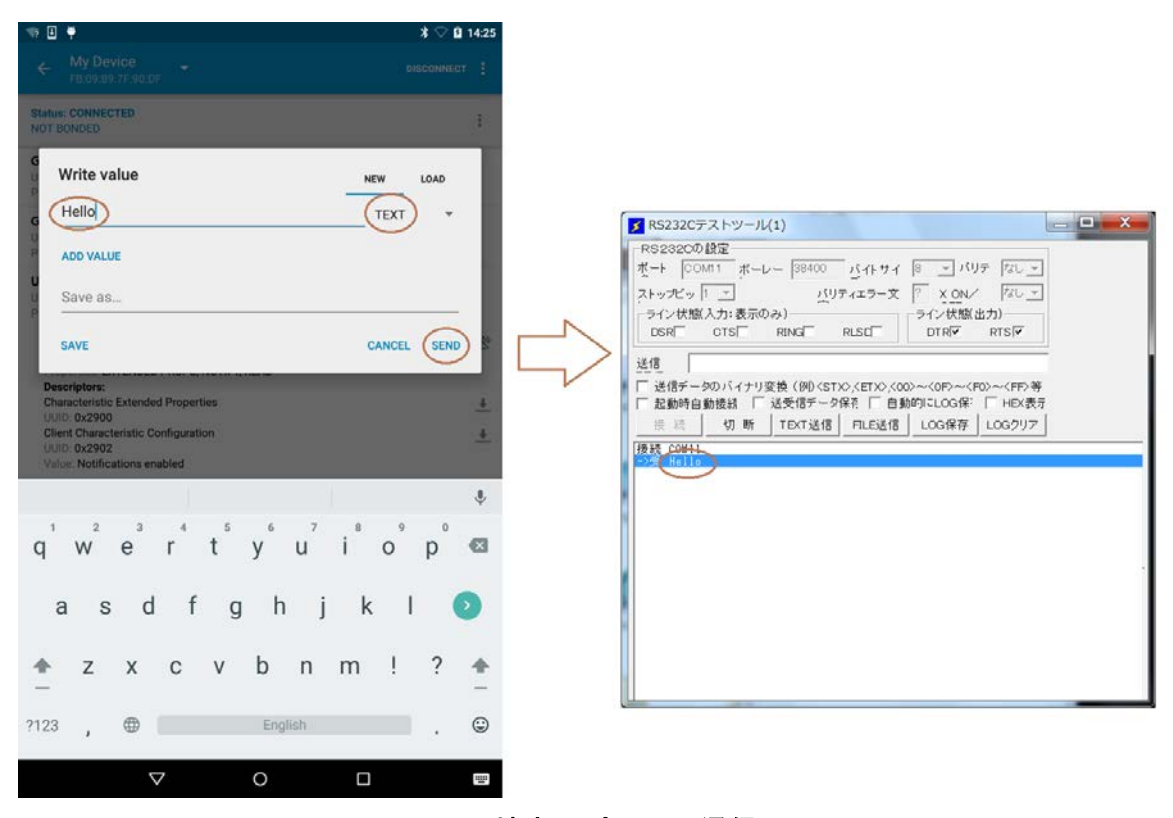

図 2-16 スマート端末→パソコン通信テスト

6. 図 2-16のように「Rs232cTool.exe」ウィンドウにある「送信データ」テキストボックスに "OK"テキストメッセージを入力します。「TEXT 送信」ボタンをクリックすると、ウィン ドウ下部コンソールに"送-> OK"と"->受 OK"の2行メッセージが表示されます。同時に スマート端末に表示される「Unknow Characteristic UUID:adac0003.....」キャラクタリステ ィックの値(Value)は"(0x)4F-4B OK"が表示され、パソコン→スマート端末通信成功を 示します。

|                                                                                             | 🤝 🗉 🌻                                                                                                    | 🛪 🖓 😫 13:08 |
|---------------------------------------------------------------------------------------------|----------------------------------------------------------------------------------------------------|-------------|
|                                                                                             | ← My Device ▼<br>FB:09:89/7F:90:DF                                                                                                    | DISCONNECT  |
|                                                                                             | Status: CONNECTED<br>NOT BONDED                                                                                                    | i           |
|                                                                                             | Generic Access                                                                                                    |             |
| R5232Cデストツール(1)                                                                             | Conorio Attributo                                                                                                    |             |
| S232CD BY                                                                                   | UUID 0x1801<br>PRIMARY SERVICE                                                                                                    |             |
|                                                                                             | Unknown Service<br>UUID: 2dac0001-4338-4552-a75b-79(76e891060<br>PRIMARY SERVICE                                                                         |             |
| (信 (OK)<br>通信データのパイナリ変換(例)くSTX2くETX2くOX2~(OF)~くFD3<br>予約48年の時時代 「洋手信データ保る」「自然的に」の保定」「HITX表示 | Unknown Characteristic<br>UUID: 2dae0003-4338-4552-875b-79176e891060<br>Dependent ERtende props, NOTIFY, READ<br>Value: (0x) 4F-48, "OK"                 | <u>+</u> &  |
| 接続 切断 (TEXT送信) FILE送信 LOG保存 LOGクリア                                                          | Descriptors:<br>Characteristic Extended Properties                                                                                                    | 4           |
| CONTI<br>TREHA<br>01                                                                        | Client Characteristic Configuration<br>UUID: 0x2902<br>Value: Notifications enabled                                                                      | <u>+</u>    |
|                                                                                             | Unknown Characteristic<br>UNID: 2dac002-4338-4552-8755-797768891060<br>Properties: EXTENDED PROPS, WRITE, WRITE NO RESPONSI<br>Write Type: WRITE COMMAND | <u>+</u>    |
|                                                                                             | Characteristic Extended Properties<br>UNID: 0:42000<br>Value: Reliable Write enabled                                                                     | <u>+</u>    |
|                                                                                             | Device Information<br>UUID: 0x180A<br>PRIMARY SERVICE                                                                                                    |             |
|                                                                                             | Wreless by Nertic                                                                                                    |             |
|                                                                                             | 1 0                                                                                                    |             |

図 2-17 PC→スマート端末通信テスト

#### 2.7.2 「Ars BLE-Test for Bharal」での動作確認

 スマート端末メイン画面にあるアイコン 「をクリックして、「Ars BLE-Test for Bharal」ア プリを起動したら、アプリの画面の「タップして、接続先を探します」ボタンをタップして ください(図 2-18)。

| * •                                    | <b>*</b> ⊗ ⊽ <b>0</b> 11:34 |
|----------------------------------------|-----------------------------|
| ~~~~~~~~~~~~~~~~~~~~~~~~~~~~~~~~~~~~~~ | vrs BLE-Test for Bharal     |
|                                        |                             |
|                                        |                             |
|                                        |                             |
|                                        |                             |
|                                        |                             |
|                                        |                             |
|                                        |                             |
|                                        | タッブして、接続先を探します。             |
|                                        |                             |
|                                        |                             |
|                                        |                             |
|                                        |                             |
|                                        |                             |
|                                        |                             |
|                                        |                             |
|                                        | <b>○</b>                    |
| _                                      |                             |
| 최 2-18                                 | BLE 接続先探しの開始                |

図 2-19のような「接続先探し」画面に「My Device」BLE デバイスが表示されます。「My Device」をタップするとデバイスに接続し、メイン画面に戻ります。

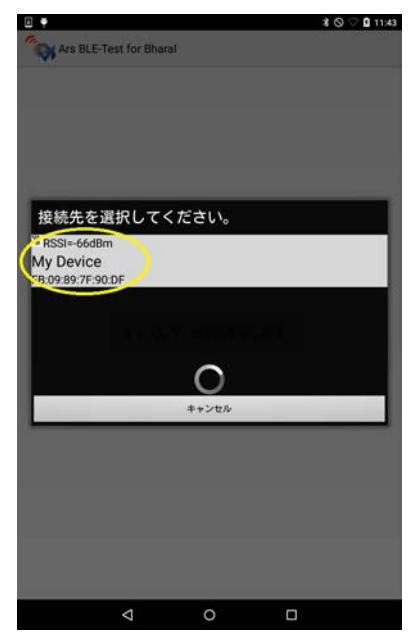

図 2-19 BLE 接続先の選択

 図 2-20のように「Ars BLE-Test for Bharal」メイン画面にあるテキストメッセージに "Hello" を入力してから、「送信」ボタンをタップして、スマート端末から BLE モジュールに無線送 信します。パソコン「Rs232cTool.exe」ウィンドウ下部コンソールに "->受 Hello"のよう なメッセージが表示され、スマート端末→パソコン通信成功を示します。

| <ul> <li>○ ● * ○ ○ 11:38</li> <li>※ 後続中:My Device</li> </ul> | SR5232Cテストツ−ル(1)                                                                                                    |
|--------------------------------------------------------------|----------------------------------------------------------------------------------------------------|
| Hello<br>クリア<br>送信                                           | RS232CD 設定       ボーレー 38400 パイトサイ 8 マ パリテ なし マ         ボート COM11 ボーレー 38400 パイトサイ 8 マ パリテ なし マ         ストップビッ 1 マ バリティエラー文 ? X_ON/ なし マ         ライン状態(力): 表示のみ)         ライン状態(力): 表示のみ)         DSR OTS RING RLSD DTR RTS         送信         ご信         送信         送信         支信         送信         送信         送信         「送信データのパイナリ変換(例) <stx> <etx> &lt;00&gt;~&lt;0F&gt;~&lt;<fd>~&lt;<fd>~         支信         「 送信データのパイナリ変換(例) <stx> <etx> &lt;00&gt;~&lt;0F&gt;~&lt;<fd>~         送信         「 送信データのパイナリ変換(例) <stx> <etx <00="">~&lt;0F&gt;~         送信         「 送信 DLDG保存 LOGクリア         投稿         ・ 切 断 TEXT送信 FLE送信 LOG保存 LOGクリア         ・ 受 Hellto</etx></stx></fd></etx></stx></fd></fd></etx></stx> |
| Hello Hell He'll Hellenistic Heller ~                        |                                                                                                    |
| <b>q w e r t y u i o p</b><br>1 2 3 4 5 6 7 8 9 0<br>∞       |                                                                                                    |
| a s d f g h j k l 🥥                                          |                                                                                                    |
|                                                              | u                                                                                                    |
| ?123 消去 / ④ English , . ③                                    |                                                                                                    |
|                                                              |                                                                                                    |

図 2-20 スマート端末→パソコン通信テスト

 2-21のように「Rs232cTool.exe」ウィンドウにある「送信データ」テキストボックスに "OK"テキストメッセージを入力します。「TEXT 送信」ボタンをクリックすると、ウィン ドウ下部コンソールに"送-> OK"と"->受 OK"の2行メッセージが表示されます。同時に スマート端末メイン画面に"OK"が表示され、パソコン→スマート端末通信成功を示します。

\_\_\_\_\_

|                                                                                                    | 授続中:My Device                             |
|----------------------------------------------------------------------------------------------------|-------------------------------------------|
| ▼ R5232Cテストツール(1)                                                                                                    | ОК                                        |
| RS232CD 設定       ボート     COMI1       ストップビッ 1     バリティエラー文       ライン状態(入力:表示のみ)     ライン状態(出力)       DSR     CTS       RING     RLSC       送信     OK       送信     CM       送信     ジー       「送信データのバイナリ変換(例) <stx0 <="" cof20~<<fd="" etx0="">~       支援信     OK       「送信データのバイナリ変換(例)<stx0 <="" cof20~<<fd="" etx0="">~       「該通 切 断 TEXT送信     LOG保存       LOG保存     LOG2/17</stx0></stx0> |                                           |
| ->受 Hello                                                                                                    | Hello Hell He'll Hellenistic Heller ~     |
|                                                                                                    | q w e r t y u i o p a 1 2 3 4 5 6 7 8 9 0 |
|                                                                                                    | a s d f g h j k l 🥥                       |
|                                                                                                    | z x c v b n m ! ? ;                       |
|                                                                                                    | 7123 消去 /                                 |
|                                                                                                    | ▽ 0 □                                     |

図 2-21 PC→スマート端末通信テスト

## 3 設定変更

#### 3.1 BLE 無線通信モジュールデバイス名の変更

すべての BLE デバイスにはデバイス名(Device Name)が設定されています。このデバイス名 は人間が読みやすい文字列です。スマート端末から BLE デバイスに接続するときに、接続先の識 別に使われます。アーズ社の BLE 通信モジュールは、出荷時デバイス名が既定の「My Device」 に設定されています。

通常では、このデバイス名を変更しなくても、利用上特に支障はありませんが、大学の実験室のような場所では、多くの人が BLE 無線通信電子工作を同時に行うことがあり、同名の BLE デバイスは多く同時に動作すると、接続先にわかりにくい問題があります。この問題の解決には、 BLE デバイス名の変更が必要です。

デバイス名変更には動作確認と同じ動作環境を利用しますが、BLE 接続状態ではデバイス名変 更はできないので、事前に接続されたスマート端末の電源を切ってください。ここでは、ユーザ 独自のデバイス名を BLE 通信モジュールに書込む方法を紹介します。

- 1.通信動作確認と同じように、USB-UART 変換ケーブル USB 端を PC の USB ソケットに挿入し てください。USB-UART 変換ケーブル UART 端のピンソケットを BLE モジュールのピンへ ッダに接続してください。
- 2.「Rs232cTool.exe」を起動して、ポート名=COMx とボーレート=38400 に設定してください。 ここでの x はマイコンボードの COM ポート番号です。「接続」 ボタンをクリックして、COM ポートを接続します。
- 3.最初に、いま設定されたデバイス名を問い合わせます。「送信データ」テキストボックスに "@DN=?"テキストメッセージを入力します。「TEXT 送信」ボタンをクリックすると、ウ ィンドウ下部コンソールに "送-> @DN=?"と"->受 @DN=My Device"の2行メッセージ が表示されます。

| ▼ RS232Cテストツール(1)                                                                                                    | - 🗆 X |
|----------------------------------------------------------------------------------------------------|-------|
| RS232Cの設定                                                                                                    |       |
| <u> ▼</u> = <u> ▼</u>   トサイト <u>ル</u> 38400                                                                                                    |       |
| ストップビッ 1 💌 パリティエラー文 ? X_ON/ なし 💌                                                                                                    |       |
| ライン状態(入力:表示のみ)<br>DSR CTS RING RLSD DTR RTS                                                                                                    |       |
| 送信 @DN=?                                                                                                    |       |
| <ul> <li>□ 送信データのバイナリ変換(例)<stx><etx>&lt;00&gt;~&lt;0F&gt;~<f0>~<ff>等</ff></f0></etx></stx></li> <li>□ 起動時自動接続</li> <li>□ 送受信データ保存</li> <li>□ 自動的にLOG保<sup>2</sup></li> <li>□ HEX表示</li> </ul> |       |
| 接続 切断 TEXT送信 FILE送信 LOG保存 LOGクリア                                                                                                    |       |
| 接続 COM11<br>\关-> @DN=?                                                                                                    |       |
| ->受 @DN=My Device                                                                                                    |       |
|                                                                                                    |       |
|                                                                                                    |       |
|                                                                                                    |       |
|                                                                                                    |       |
|                                                                                                    |       |

#### 図 3-1 デバイス名の問い合わせ

4.次に、新しいデバイス名を設定します。「送信データ」テキストボックスに"@DN=New Name" テキストメッセージを入力します。「TEXT 送信」ボタンをクリックすると、ウィンドウ下部 コンソールに"送-> @DN=New Name"と"->受 @DN=New Name"の2行メッセージが表 示されます。新しいデバイス名前の設定が終わります。

| S232Cテストツール(1)                                                                                                    |
|----------------------------------------------------------------------------------------------------|
| RS232Cの設定                                                                                                    |
| ボート COM11 ボーレー 38400 バイトサイ 8 マ パリテ なし マ                                                                                                    |
| ストップビッ 1 マ パリティエラー文 ? X ON/ なし マ                                                                                                    |
| ライン状態(入力:表示のみ)<br>DSR CTS RING RLSD DTR RTS I                                                                                                    |
| 送信@DN=New Name                                                                                                    |
| <ul> <li>□ 送信データのバイナリ変換(例)<stx>,<etx>,&lt;00&gt;~&lt;&lt;0F&gt;~<f0>~<ff>等</ff></f0></etx></stx></li> <li>□ 起動時自動接続</li> <li>□ 送気信データ保存</li> <li>□ 自動的にLOG保;</li> <li>□ HEX表示</li> </ul> |
| 接続 切断 TEXT送信 FILE送信 LOG保存 LOGクリア                                                                                                    |
| 接続 COM11<br>送 -> @DN=7<br>->受 @DN=My Device<br>1,∀-> @DN=Mew Name                                                                                                    |
| ->受 @DN=New Name                                                                                                    |
|                                                                                                    |
|                                                                                                    |
|                                                                                                    |
|                                                                                                    |

図 3-2 デバイス名の設定

5.スマート端末メイン画面にあるアイコン Beクリックして、「nRF Master Control Panel」アプリを起動します。図 2-11のような「Scanner」画面に「New Name」 BLE デバイスが表示されれば、デバイス名の変更が成功したことを示します。

| - T     | ÷.                                          | * 🖓 🔒 16:12   |
|---------|---------------------------------------------|---------------|
| =       | Scanner                                     | STOP SCANNING |
| No filt | er                                          |               |
| Q       | New Name<br>FB.09.89.7F.90.8F<br>NOT BONDED | CONNECT :     |
|         |                                             |               |
|         |                                             |               |
|         |                                             |               |
|         |                                             |               |
|         |                                             |               |
|         |                                             |               |
|         |                                             |               |
|         |                                             |               |
|         |                                             |               |
|         |                                             |               |
| 1       | Wireless by Nordi                           | c             |
|         | 0                                           |               |

図 3-3 新しいデバイス名の確認

#### **アーズ 株式会社** 横浜市神奈川区栄町 5-1 横浜クリエーションスクエア 13F TEL.045-440-1123 FAX.045-440-1106 E-mail: ars\_millennium@arsjp.com http://www.arsjp.com/

●製品名、会社名などは、一般に各社の商標または登録商標です。
 ●本書の内容は改良のため予告なしに仕様・デザインを変更することがありますのでご了承ください。